## **คู่มือการต่ออายุใบอนุญาตขายอาหารสัตว์** สำหรับผู้ประกอบการ

### **ผ่านระบบบริการ**บริการอิเล็กทรอนิกส์ด้านอาหารสัตว์และวัตถุอันตรายด้านการปศุสัตว์

## <u>โดยใช้คอมพิวเตอร์</u>

1. ผู้ประกอบการ เข้าระบบ ทางลิงค์ <u>http://eservice.afvc.dld.go.th/dld-portal/doLogin.do</u>

Login เข้าระบบ โดยใช้ Username และ Password แล้วกด เข้าสู่ระบบ

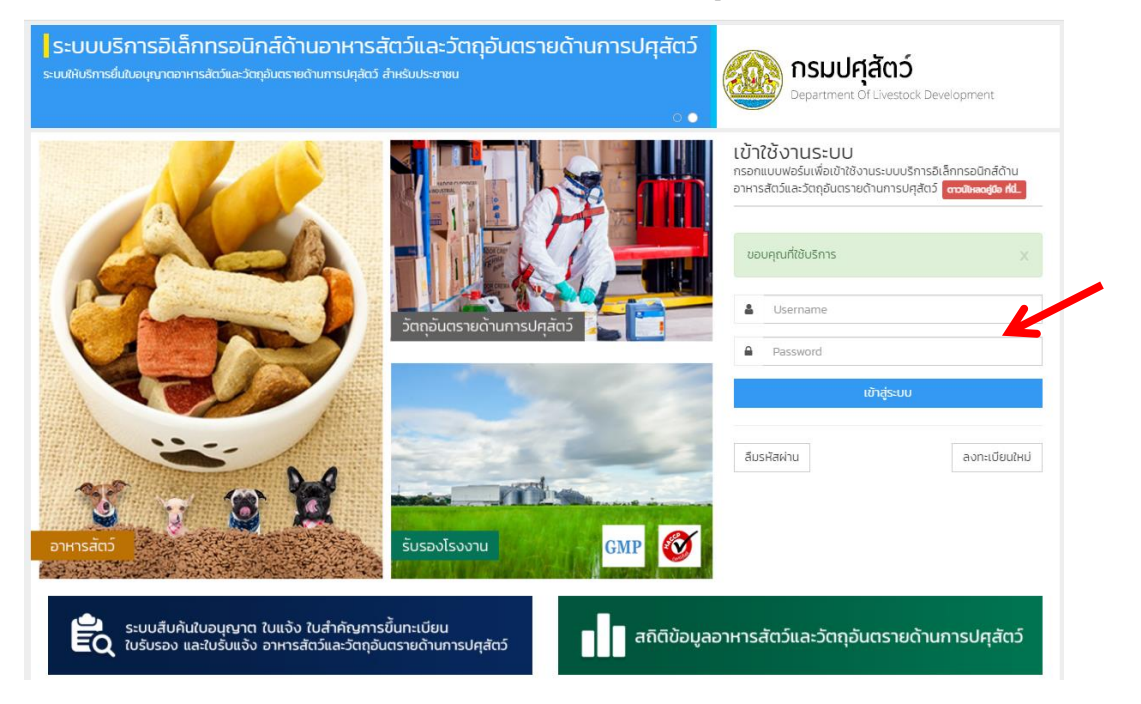

#### 2. เลือก อาหารสัตว์

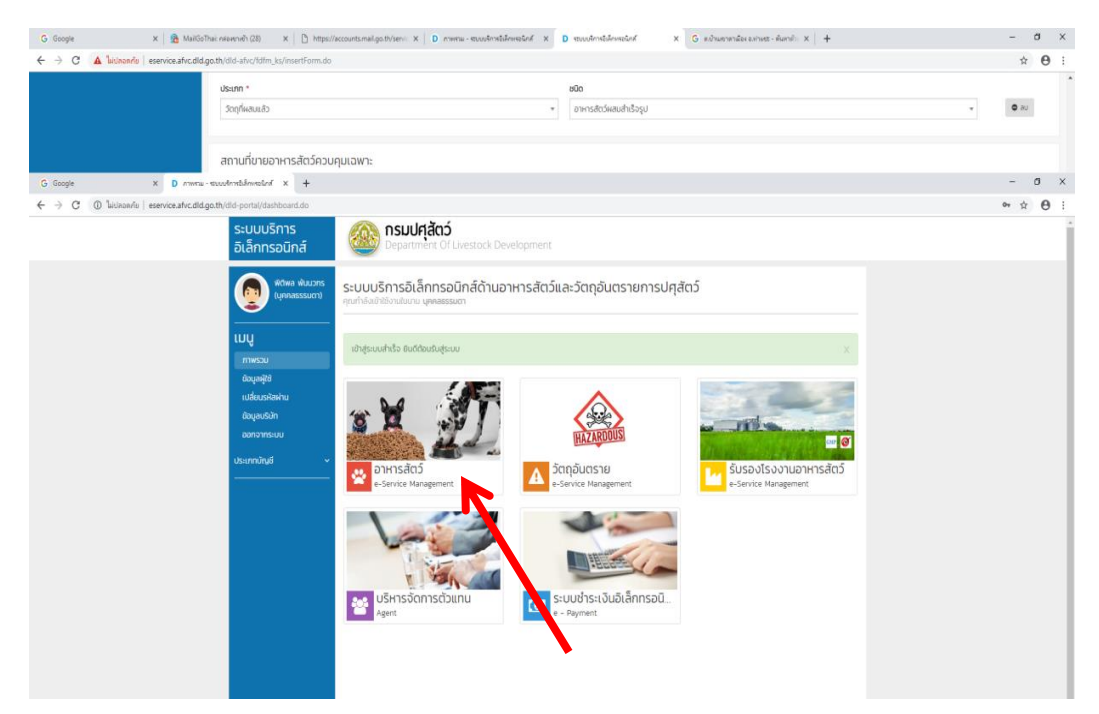

#### 3. เลือก ต่ออายุ

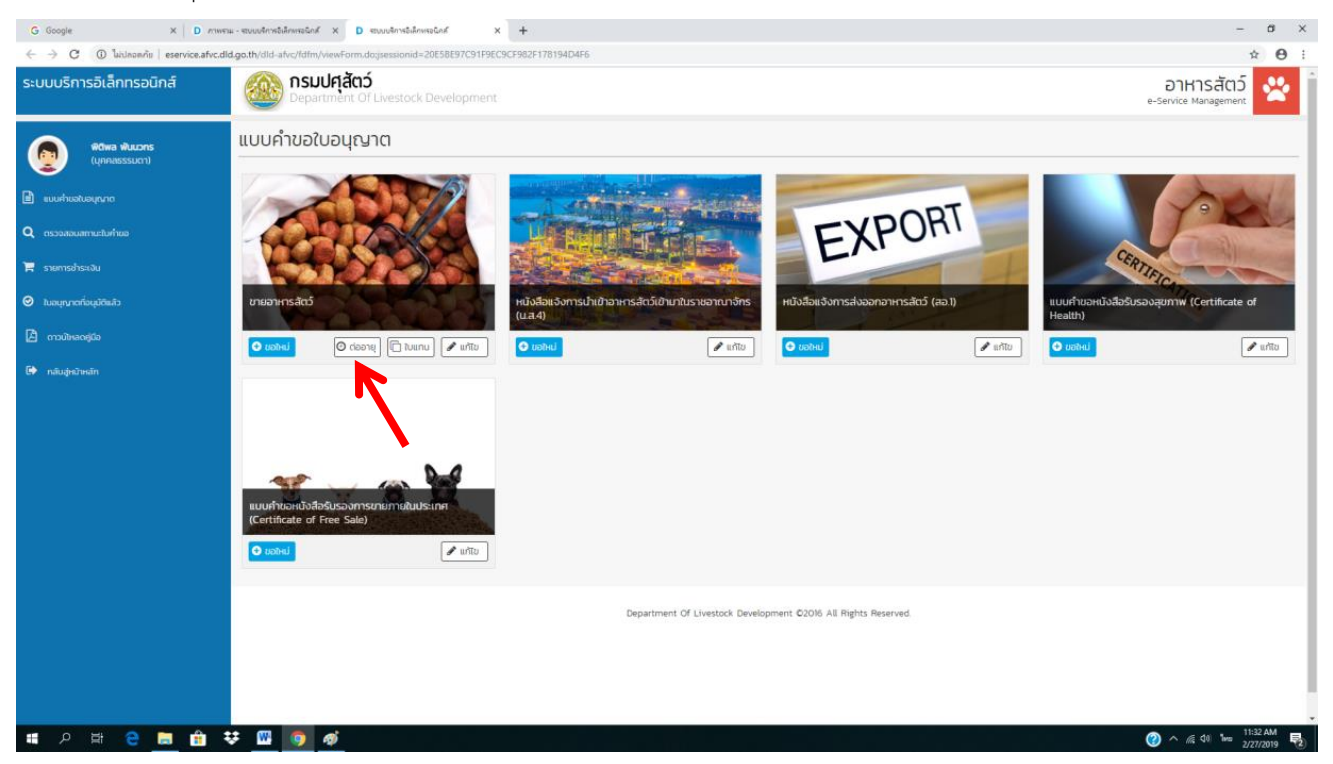

- 4. ตรวจสอบข้อมูลให้ถูกต้อง และแนบเอกสารใบอนุญาตเดิม
  - \*\* ตรวจสอบชื่อ นามสกุล ที่อยู่ เบอร์โทร
  - \*\* ขายปลีก หรือขายส่ง
  - \*\* เปลี่ยนอีเมลให้เป็นอีเมลของผู้ประกอบการด้วย

| G Google 🛛 🗙 MailG                      | ioThai: กล่องชางช้า (28) 🛛 🗙 📋 https    | s://accounts.mail.go.th/servic 🗙 📔 nnw | ราม - ระบบบริการอิเล็กพรอนิกส์ X D ระบบบริการ                  | จะลักษรอนิกส์ × + |                     | – ø ×              |
|-----------------------------------------|-----------------------------------------|----------------------------------------|----------------------------------------------------------------|-------------------|---------------------|--------------------|
| 🗧 🔶 C 🕘 "bitlapanis   eservice.afvc.dlo | d.go.th/dld-afvc/fdfm_ks/insertForm.d   | o                                      |                                                                |                   |                     | ☆ ⊖ :              |
| ระบบบริการอิเล็กทรอนิกส์                | <b>nsudศุสัตว์</b><br>Department Of Liv | estock Development                     |                                                                |                   |                     | อาหารสัตว์         |
| (บุคคลธรรมดา)                           | คำขออนุญาตขายอา                         | าหารสัตว์ควบคุมเฉพา                    | 2                                                              |                   |                     |                    |
|                                         | 🛃 ต่ออายุ (ใบอนุญาตเติม)                |                                        |                                                                |                   | ง แหม เมอห้เบิงเ    | ทเดม               |
|                                         | เล่มที่ *                               | อบับที่ *                              | ไฟล์แนบใบอนุญาตเดิม *                                          |                   |                     |                    |
| <b>Q</b> ตรวงสอบสถานะใบกำขอ             |                                         |                                        | <mark>เลือกให่ส์</mark> ไม่ได้เลือกไฟล์ใด<br>ไม่ได้เลือกไฟล์ได |                   |                     |                    |
| 🗮 รายการชำระเงิน                        |                                         |                                        |                                                                |                   |                     |                    |
|                                         | เลขที่ใบคำขอ                            |                                        | วันที่ยื่น *                                                   | อื่นที่ •         |                     |                    |
| 🕑 ขบอนุญาตที่อนุมัติแล้ว                | -                                       |                                        | 27/02/2562                                                     | กรุณาเลือกม้อมูล  |                     |                    |
|                                         |                                         |                                        |                                                                |                   |                     |                    |
| 🚱 กลับสู่หน้าหลัก                       | ข้อมูลผู้ประกอบการ                      |                                        |                                                                |                   |                     | แสดงชัยมูล 🔺       |
|                                         | ชื่อ                                    |                                        | อายุ                                                           | สัญชาติ           | ประเภทบัตร          |                    |
|                                         | นายพิติพล                               |                                        |                                                                | ไทย               | บัตรประจำตัวประชาชน |                    |
|                                         | เลขที                                   | จังหวัด                                | ออกให้ ณ อำเภอ/เขต                                             | อยู่เลขที่        | ตรอก/ชอย            |                    |
|                                         |                                         | ζuws                                   | ท่าแชะ                                                         |                   |                     |                    |
|                                         | ถมน                                     |                                        | нцігі                                                          | จังหวัด           | อำเภอ/เขต           | ต่ำนล/แขวง         |
|                                         |                                         |                                        |                                                                | ąuws              | ท่าแชะ              | รับร่อ             |
|                                         | รหัสไปรษณีย์                            | เบอร์ไทรศัพท์                          | โกรสาร                                                         | ซีเมล             |                     |                    |
|                                         | 86190                                   |                                        |                                                                | [@hotmail.com     |                     |                    |
|                                         |                                         |                                        |                                                                |                   |                     |                    |
|                                         | ข้อมูลผู้ดำเนินกิจการ                   |                                        |                                                                |                   |                     | 🗢 เพีย             |
|                                         | ชื่อ-สกุล *                             |                                        |                                                                |                   | อายุ *              | สัญชาติ •          |
|                                         | นายพิติพล                               |                                        |                                                                |                   |                     | ไทย 💌              |
|                                         | ประเภทบัตร •                            |                                        | เลยที่ •                                                       |                   | ออกให้ ณ จังหวัด    | ออกให้ ณ อำเภอ/เขต |

### 5. คลิก ยื่นคำขอ

| สถานที่เก็บอาหารสัตว์ควบคุมเฉพาะ                                                                                                    |                                                                                                |                         | <b>O</b> ເສັບ |
|----------------------------------------------------------------------------------------------------|------------------------------------------------------------------------------------------------|-------------------------|---------------|
| ชื่อสถานที่เก็นอาหารสัตว์ควบคุมเฉพาะ *                                                                                                    | เลยที่ * ตรอก/ชอย                                                                              | กมน                     | нцп           |
| รังเรือ • อำเภล/นด •<br>กรุณาเลือกข้อมูล • กรุณาเลือกข้อมูล                                                                                                    | ต้านล/แขวง * รหัสโปรษณีย์ *<br>* กรุณาเลือกข้อมูล *                                            | เมอร์ไทรศัพท์ *         |               |
| เอกสารหลักฐานต่าง ๆ                                                                                                    |                                                                                                |                         |               |
| <ul> <li>หนังสือแสงว่าเป็นผู้ดำเนินกิจการของปีดินุคกลพร้อมหลักฐาน (กรณีมีดินุ<br/>เอกสารสิทธิเกี่ยวกับสถานที่ยายอาหารสัตว์และสถานที่เก็บอาหารสัตว์ควบคุม<br/>เผนที่แสดงสถานที่มายอาหารสัตว์และสถานที่เก็บอาหารสัตว์ควบคุมเฉพาะ</li> <li>หนังสือของย่ำมาจพร้อมหลักฐานการของย่ามาจ (กรณีมิเดินาติดต่อด้วยต<br/>เอกสารหลักฐานอื่น ๆ ได้แก่</li> </ul> | เคลเป็นจุ่มออนุญาต)<br>ฉพาะ เช่น สำเนาสัญญาเช่า หรือหมังสือชิมขอนให้ใช้สถานที่ เป็นติน<br>ของ) |                         |               |
| ข้าพเจ้าขอรับรองว่าไม่มีลักษณะต้องห้ามตามมาตรา ๒๐ ตามพระราชบัณฑ์ได้ควบคุมค                                                                                                    | ณภาพอาหารสัตว์ พ.ศ. ๒๔๘๘ และจะปฏิบัติตามกฎหมายชื่นที่เกี่ยวข้องกับการข                         | ายอาหารสัตว์ควบคุมเฉพาะ |               |
| หมวยหตุ<br>(c) กรณีนิติบุคละเป็นผู้ของบุญาต ต้องมีการอดกะเบียนเป็นมิติบุคละ ตามกฎหมายใ<br>(e) กรณีบุคลสรรมดา มาติดต่อวัยตนแอง ต้องนำมิตรประจำตัวประชาชนภาสดง<br>(c) สถานที่เก็บอาหารสิตว์ควบคุมเฉพาะ สามารถระบุได้มากกว่า ๑ แห่ง                                                                                                    | ทำหนด พร้อมระบุวัตถุประสงค์ของปริษัณที่ยวกับการขายอาหารสัตว์<br>โอพนักงานเริ่าหน้าที่          |                         |               |
|                                                                                                    |                                                                                                |                         | ເຊັ່          |
| O Boundu                                                                                                    |                                                                                                |                         |               |

6. รอเจ้าหน้าที่ตรวจสอบ ผู้ประกอบการต้องคอยตรวจเช็คว่า สถานะใบอนุญาตเปลี่ยนเป็น "รอชำระเงิน" หรือยัง

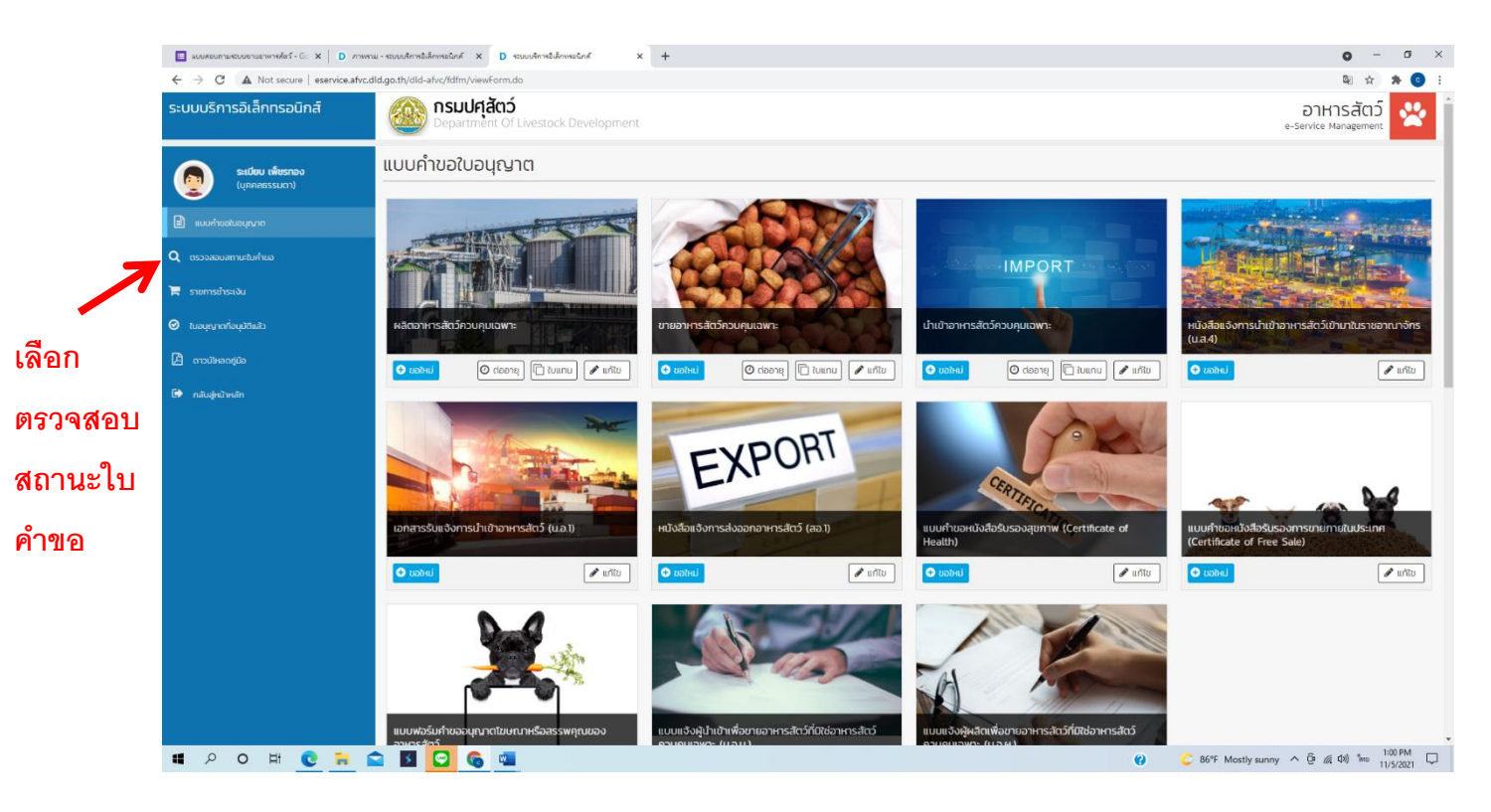

| แบบสอบถามสะบบขายอาหารสัตว์ - G × D ภาพสะ | ม - ระบบบริการอิเล็กหรอนิกส์ X D ระบบบริการอิเล็กหรอ                                                   | nium × +                                              |           |                      | • - • ×                    |
|------------------------------------------|----------------------------------------------------------------------------------------------------|-------------------------------------------------------|-----------|----------------------|----------------------------|
| ← → C ▲ Not secure   eservice.afvc.d     | cald.go.th/dld-alvc/ldfm/tatusVewForm.do 📓 🛧 🕭 🚦                                                       |                                                       |           |                      |                            |
| ระบบบริการอิเล็กทรอนิกส์                 | <b>nsulศุสัตว์</b><br>Department Of Livestock I                                                        | Development                                           |           |                      | อาหารสัตว์                 |
| ระเบียบ เพียรกอง<br>(บุคคลธรรมดา)        | ตรวจสอบสถานะใบคำขอ                                                                                     |                                                       |           |                      | S Refresh                  |
| 🖹 แบบท่ายอใบอนุณาต                       | ♥ ตัวกรอง                                                                                              |                                                       |           |                      |                            |
| <b>Q</b> ตรวจสอบสถานะใบคำขอ              | วันที่ยื่นคำขอ ตั้งแต่                                                                                 |                                                       | ถึงวันที่ |                      |                            |
| 🃜 รายการข่าระเงิน                        | เลขที่คำขอ                                                                                             |                                                       | ใบคำขอ    | กรุณาเสือกข้อมูล     | Q ŘUH1                     |
| ะ รมกับมุลที่อนุมัต                      | ชนิดใบคำขอ<br>รายชื่อแตลากรุมรีเษัก                                                                    | กรุณาเลือกข้อมูล 🔹                                    | สถานะ     | กรุณาเสือกข้อมูล     | *                          |
| 🚨 ดาวนัหลดภู่มือ                         |                                                                                                    |                                                       |           |                      |                            |
| 🕞 กลับสู่หน้าหลัก                        | 25 🗸 รายการ 1 หน้า                                                                                     |                                                       |           |                      | ค้นหารายการ                |
|                                          | มุ≣ # วันที่ยื่น ม† เลขที่คำ                                                                           | ขอ ⊥† ชื่อใบคำขอ                                      |           | .↓† amu:             | ⊥† ⊅url∂wion ⊥†            |
|                                          | 1 29 5.A. 2563 633280                                                                                  | i200000293 คำขอต่ออายุใบอนุณาตชายอาหารสัตว์ควบคุมเฉพา |           | อนุมัติคำร้อง / คำขอ | 29 S.A. 2563 🔷 msčams 👻    |
|                                          | 2 02 CLA. 2563 633180                                                                                  | 200000054 คำขออมุณาตขายอาหารสัตว์ควบคุมเฉพาะ          |           | อนุมัติค่ำ           | 02 (I.R. 2563 🔷 misšamis 👻 |
|                                          | มีจำนวน 2 รายการ จาก (1 ถึง 2)                                                                         |                                                       |           |                      | ก่อนหน้า I ตัดไป           |
|                                          | Department of Livestock Development 62016 All Rights Reserved<br>สถานะตรงนี้จะเปลี่ยนเป็น "รอชำระเงิน" |                                                       |           |                      |                            |
|                                          |                                                                                                    |                                                       |           |                      | TALEN                      |

- หลังจากสถานะใบอนุญาตเปลี่ยนเป็น "รอชำระเงิน" แล้ว ให้ผู้ประกอบการ พิมพ์ใบแจ้งชำระเงิน แล้วทำการชำระเงิน โดยเลือกชำระเงินได้ 3 ช่องทาง ดังนี้
  - 1) ชำระเงินสดผ่านสำนักงานปศุสัตว์จังหวัด
  - 2) ชำระเงินผ่านเคาน์เตอร์ธนาคารกรุงไทย
  - 3) ชำระเงินผ่าน net bank ของธนาคารกรุงไทย

#### (\*\* รายละเอียดวิธีการชำระเงิน อยู่ใน คู่มือการชำระเงินสำหรับผู้ประกอบการ )

- 8. เมื่อชำระเงินเรียบร้อยแล้ว รอรับใบเสร็จจากสำนักงานปศุสัตว์จังหวัด (กรณีเลือกชำระเงินผ่านสำนักงานปศุสัตว์จังหวัด)
- 9. เจ้าหน้าที่อนุมัติใบอนุญาต และออกใบอนุญาต
- 10. ผู้ประกอบการมารับใบอนุญาตฯที่สำนักงานปศุสัตว์จังหวัด หรือจัดส่งทางไปรษณีย์

จัดทำโดย

กลุ่มพัฒนาคุณภาพสินค้าปศุสัตว์

สำนักงานปศุสัตว์จังหวัดชุมพร

ติดต่อสอบถาม 077-511614 ต่อ 13

## **คู่มือการต่ออายุใบอนุญาตขายอาหารสัตว์** สำหรับผู้ประกอบการ

## **ผ่านระบบบริการ**บริการอิเล็กทรอนิกส์ด้านอาหารสัตว์และวัตถุอันตรายด้านการปศุสัตว์

## <u>โดยใช้โทรศัพท์มือถือ</u>

 ผู้ประกอบการ เข้าระบบ ทาง QR CODE หรือลิงค์ด้านล่าง Login เข้าระบบ โดยใช้ Username และ Password แล้วกด เข้าสู่ระบบ

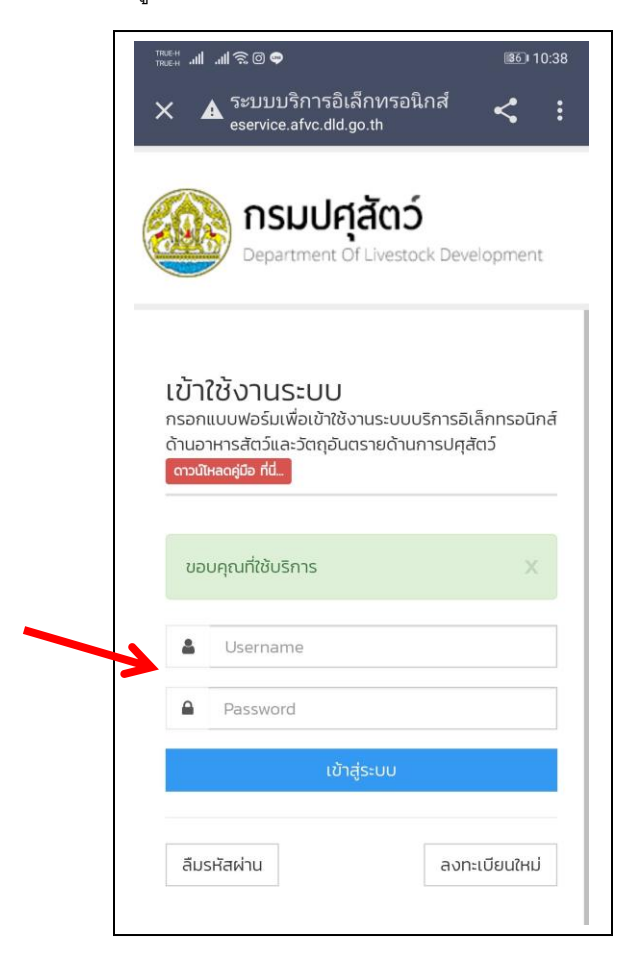

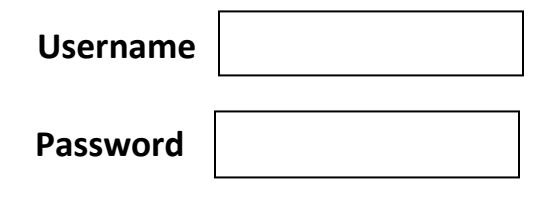

2. เลือก อาหารสัตว์

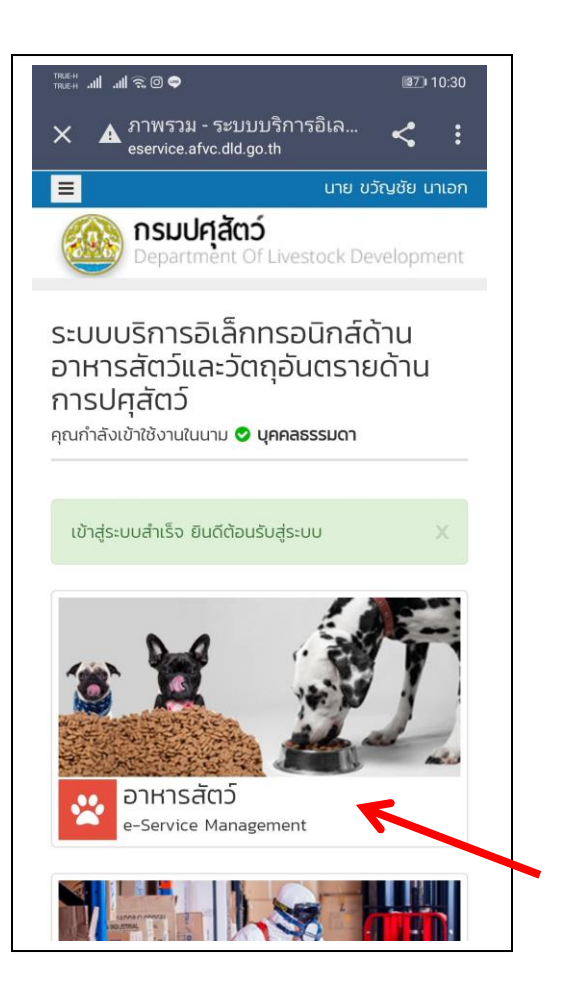

#### QR CODE เข้าระบบฯ

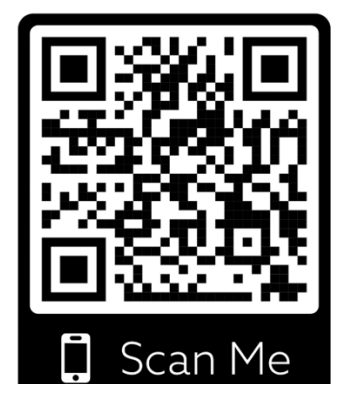

http://eservice.afvc.dld.go.th/dld-portal/doLogin.do

3. เลือก ต่ออายุ

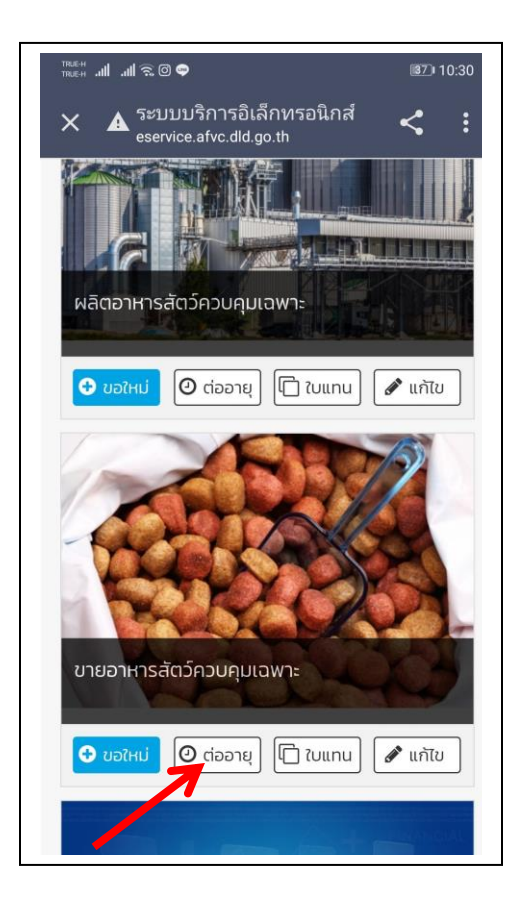

- 5. แนบรูปถ่ายใบอนุญาตฉบับเดิม ดังนี้
- 5.1 ติ๊กช่องว่างให้เป็นลูกศรสีเขียว แล้วกด เลือกไฟล์

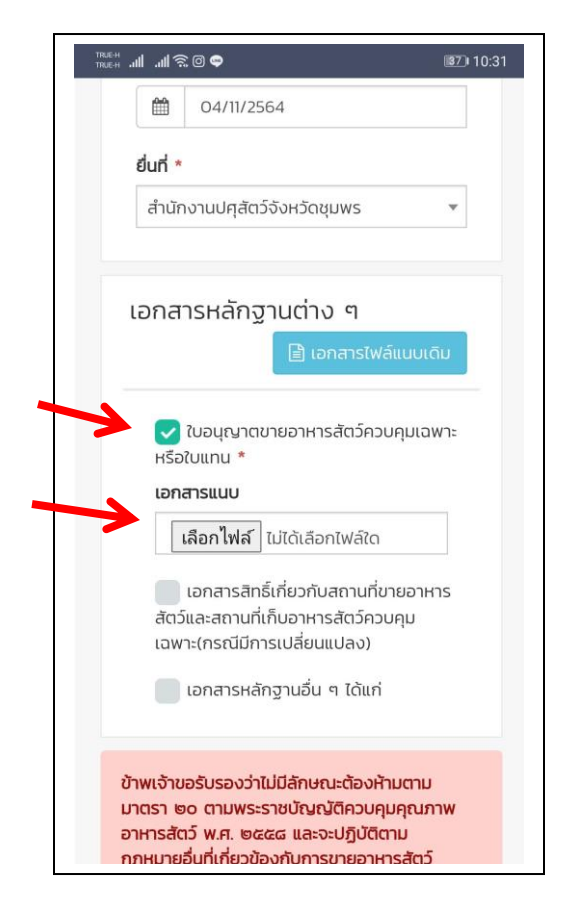

4. กรอกเลขที่ใบอนุญาต (ดูได้จากใบอนุญาตฯ)

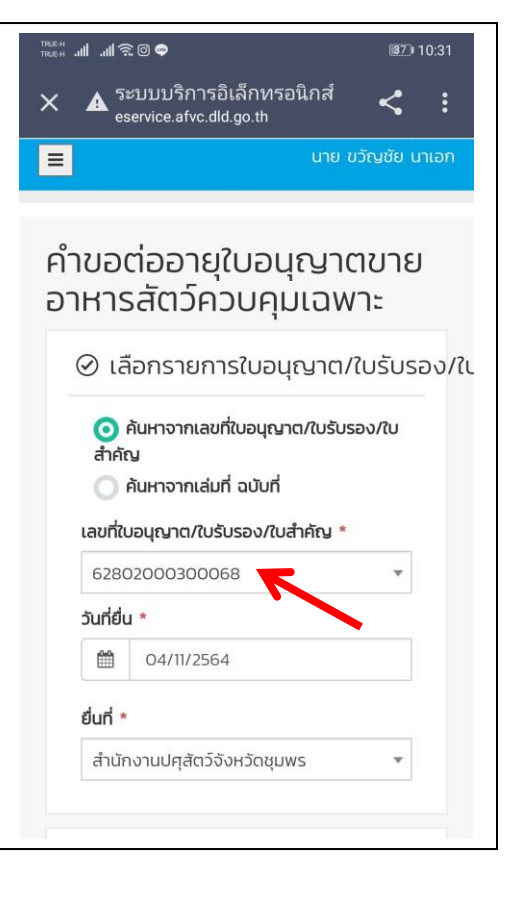

5.2 แนบรูปถ่ายใบอนุญาตฉบับเดิม แล้วกด ถัดไป

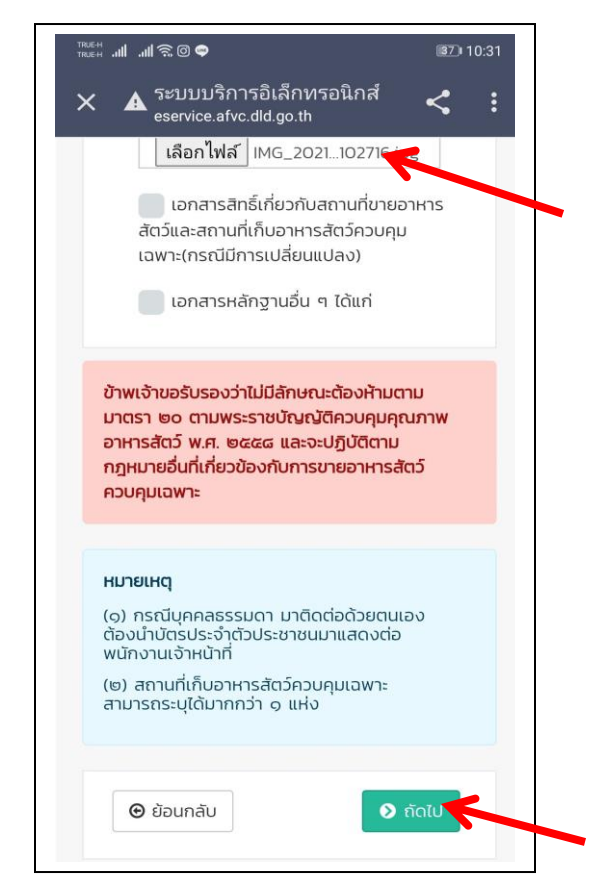

- ตรวจสอบข้อมูลผู้ประกอบการให้ถูกต้อง ดังนี้
- 6.1 ชื่อ นามสกุล ที่อยู่ เบอร์โทร

|                                                                           |                               |        | <u>so</u> r 10: |
|---------------------------------------------------------------------------|-------------------------------|--------|-----------------|
| เขตวงทองหลา                                                               | 10                            |        |                 |
| ตำบล/แขวง                                                                 |                               |        |                 |
| คลองเจ้าคุณสิ                                                             | งห์                           |        |                 |
| รหัสไปรษณีย์                                                              |                               |        |                 |
| 10310                                                                     |                               |        |                 |
| เบอร์โทรศัพท์                                                             |                               |        |                 |
| 0841368431                                                                |                               |        |                 |
| โทรสาร                                                                    |                               |        |                 |
|                                                                           |                               |        |                 |
| อีเมล                                                                     |                               |        |                 |
| pvlo_cmp@d                                                                | ld.go.th                      |        |                 |
|                                                                           |                               |        |                 |
|                                                                           |                               |        |                 |
| ขอมูลผูด แน                                                               | นกิจการ                       | Φ ເພັນ |                 |
| ชื่อ-สกุล *                                                               | นกิจการ                       | Οιώυ   |                 |
| ขอมูลผูด แน<br>ชื่อ-สกุล *<br>นายขวัณชัย                                  | นกิจการ                       | Ο ΙΨΟ  |                 |
| ขอมูลผูดาเน<br>ชื่อ-สกุล *<br>นายขวัญชัย<br>อายุ *                        | <b>นกิจการ</b><br>นาเอก       |        |                 |
| ปอมูลผูด แน<br>ชื่อ-สกุล *<br>นายขวัณชัย<br>อายุ *<br>43                  | นกิจการ<br>- <sub>นาเอก</sub> |        |                 |
| ชื่อมูลเผูดา เน<br>ชื่อ-สกุล *<br>นายขวัณชัย<br>อายุ *<br>43<br>สัณชาติ * | นกิจการ<br><sub>- นาเอก</sub> |        |                 |

6.3 เปลี่ยนอีเมลให้เป็นอีเมลของผู้ประกอบการด้วย

| <sup>™®®®</sup><br>™®®® <b>™®®® ®®</b> ® <b>®®</b> ®®®®®®®®®®®®®®®®®® |
|-----------------------------------------------------------------------|
| เขตวังทองหลาง                                                         |
| ตำบล/แขวง                                                             |
| คลองเจ้าคุณสิงห์                                                      |
| รหัสโปรษณีย์                                                          |
| 10310                                                                 |
| เบอร์ไทรศัพท์                                                         |
| 0841368431                                                            |
| โทรสาร                                                                |
|                                                                       |
| อีเมล                                                                 |
| pvlo_cmp@dld.go.th                                                    |
|                                                                       |
| ข้อมูลผู้ดำเนินกิจการ 🛛 🗢 🕬                                           |
|                                                                       |
| ชื่อ-สกุล *                                                           |
| นายขวัญชัย นาเอก                                                      |
| อายุ *                                                                |
| 43                                                                    |
| สัญชาติ *                                                             |
|                                                                       |
|                                                                       |

#### 6.2 ขายปลีก หรือขายส่ง

| pvlo_cmp@dld.go.th      |                                                                                                    |
|-------------------------|----------------------------------------------------------------------------------------------------|
| •                       | au                                                                                                    |
| ความประสงค์จะขอรับใบรับ | ອ ເສັມ ຣ                                                                                                    |
| ประเภทการขาย            |                                                                                                    |
| ประเภท *                |                                                                                                    |
| วัตถุที่ผสมแล้ว         | *                                                                                                    |
| ชนิด                    |                                                                                                    |
|                         | -                                                                                                    |
|                         | <ul> <li>ความประสงค์จะขอรับใบรับ</li> <li>ประเภทการขาย</li> <li>ขายปลีก ขายส่งและขายปลีก</li> <li>ประเภท *</li> <li>วัตถุที่ผสมแล้ว</li> <li>ชนิด</li> </ul> |

6.4 \*\*\*ไม่ต้องแนบไฟล์ใดๆอีก เพราะได้ทำการแนบไปแล้ว

| тялен .ull 🙃 🗇 🗢                           | <b>III</b> 10:34                                                         |
|--------------------------------------------|--------------------------------------------------------------------------|
|                                            | 🖺 ดาวน์โหลดไฟล์ทั้งหมด                                                   |
|                                            | 🖹 เอกสารไฟล์แนบเดิม                                                      |
| 🧹 ใบอนุญาต<br>หรือใบแทน *                  | ขายอาหารสัตว์ควบคุมเฉพาะ                                                 |
| เอกสารแบบ<br>เลือกไพ่ม                     | ไม่ได้เลือกไฟน่าด                                                        |
| 🖹 แสดงตัวอย่า                              | าง 💽 รถาวน์ไหลด 🛍 ลบไฟล์                                                 |
| อกสารสท<br>สัตว์แวกสถานที<br>เฉพาะ(กรณีมีก | เร็เกี่ยวกับสเวนที่ขายอาหาร<br>เ่เก็บอาหารสัตว์ควบคุม<br>เารเปลี่ยนแปลง) |
| 📄 เอกสารหล่                                | กัฐานอื่น ๆ ได้แก่                                                       |
| 🕒 ย้อนกลับ<br>🖶 พิมพ์ใ                     | ั๋<br>● ยื่นคำขอ                                                         |
| Department Of Live<br>Rig                  | estock Development ©2016 All<br>ghts Reserved.                           |
| $\triangleleft$                            | 0                                                                        |

#### 7. กด ยื่นคำขอ

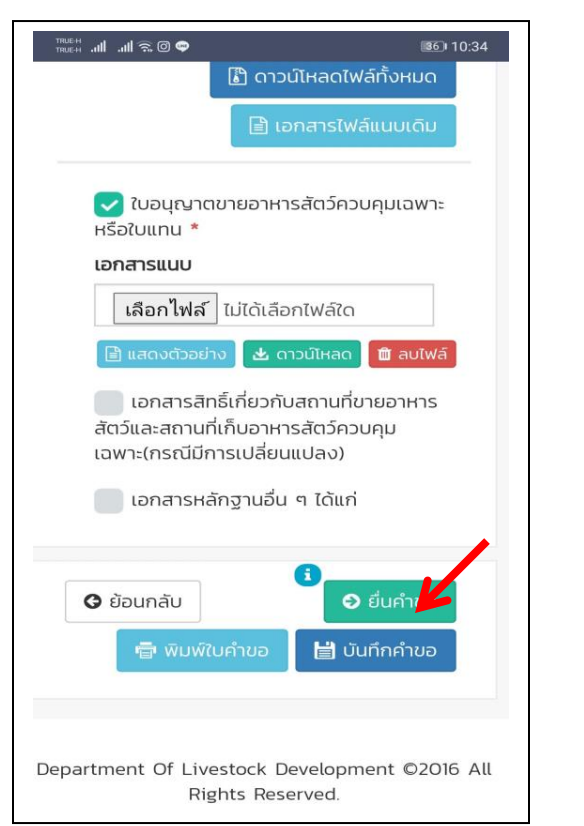

8. กด OK

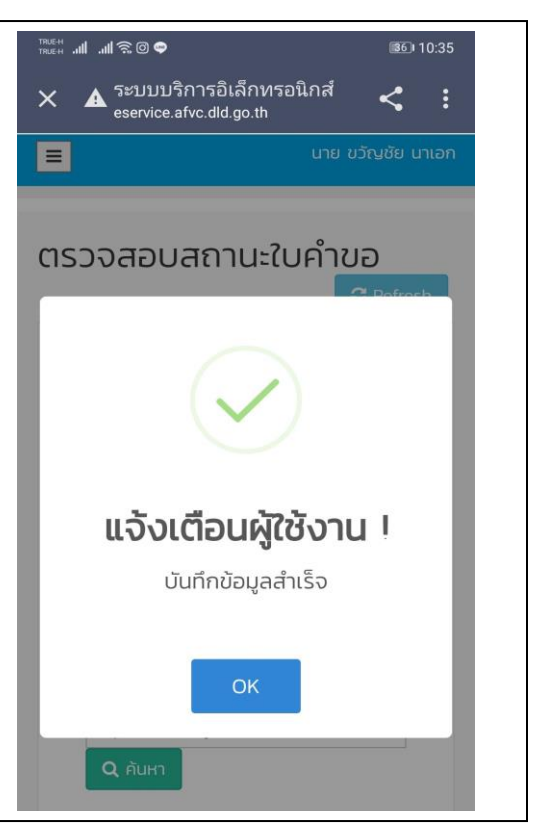

9. รอเจ้าหน้าที่ตรวจสอบ ผู้ประกอบการต้องคอยตรวจเช็คว่า สถานะใบอนุญาตเปลี่ยนเป็น "รอชำระเงิน" หรือยัง

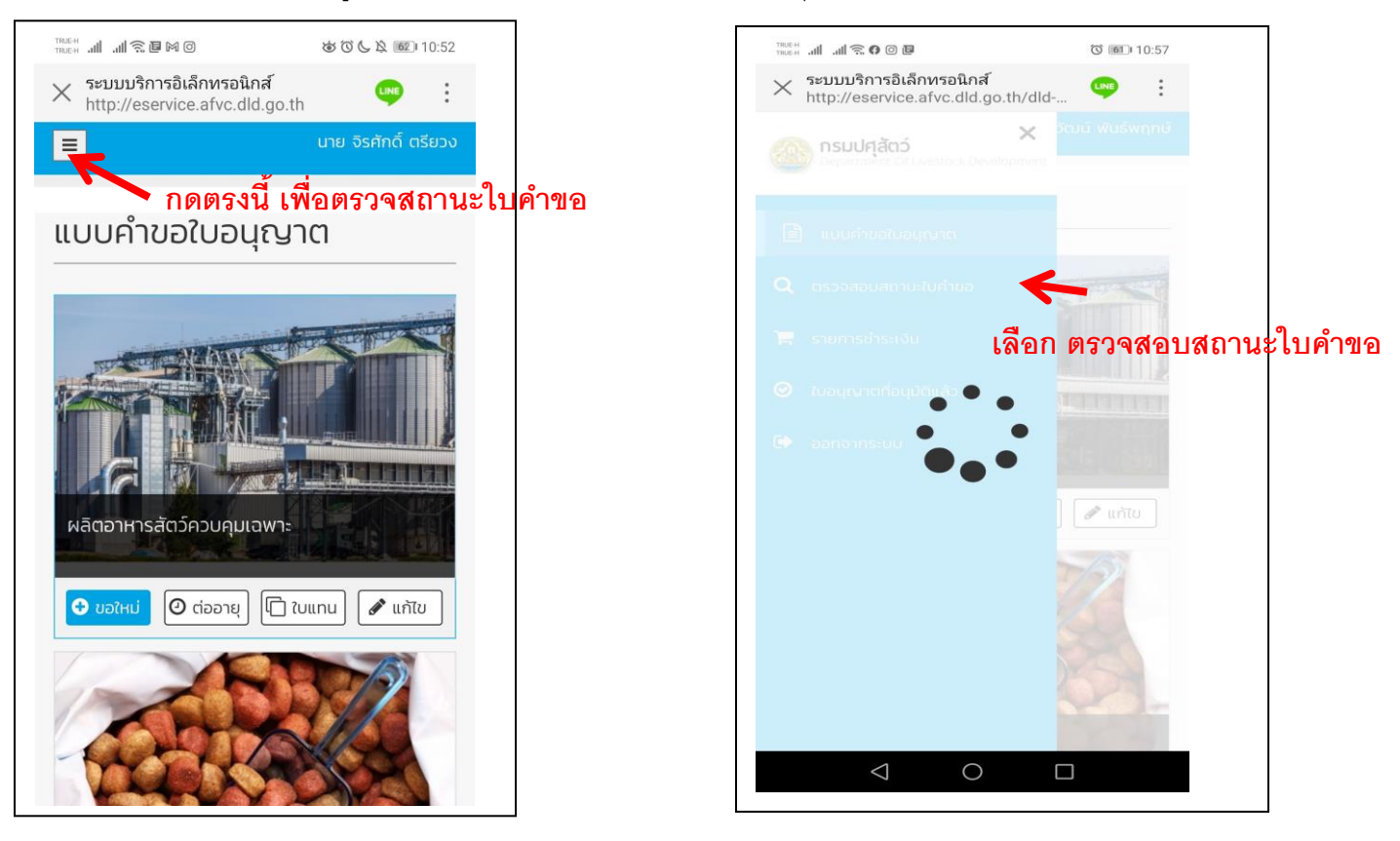

\*\*หมายเหตุ ถ้าทำขั้นตอนนี้ในโทรศัพท์มือถือไม่ได้ ให้ทำในคอมพิวเตอร์ PC

- หลังจากสถานะใบอนุญาตเปลี่ยนเป็น "รอชำระเงิน" แล้ว ให้ผู้ประกอบการ พิมพ์ใบแจ้งชำระเงิน แล้วทำการชำระเงิน
   โดยเลือกชำระเงินได้ 3 ช่องทาง ดังนี้
  - 4) ชำระเงินสดผ่านสำนักงานปศุสัตว์จังหวัด
  - 5) ชำระเงินผ่านเคาน์เตอร์ธนาคารกรุงไทย
  - 6) ชำระเงินผ่าน net bank ของธนาคารกรุงไทย
    - (\*\* รายละเอียดวิธีการชำระเงิน อยู่ใน คู่มือการชำระเงินสำหรับผู้ประกอบการ )
- 11. เมื่อชำระเงินเรียบร้อยแล้ว รอรับใบเสร็จจากสำนักงานปศุสัตว์จังหวัด (กรณีเลือกชำระเงินผ่านสำนักงานปศุสัตว์จังหวัด)
- 12. เจ้าหน้าที่อนุมัติใบอนุญาต และออกใบอนุญาต
- 13. ผู้ประกอบการมารับใบอนุญาตฯที่สำนักงานปศุสัตว์จังหวัด หรือจัดส่งทางไปรษณีย์

# <u>หมายเหตุ</u> สามารถใช้งานระบบฯบนโทรศัพท์มือถือได้ แต่อาจยังไม่สมบูรณ์ แนะนำให้ผู้ประกอบการใช้ งานบนคอมพิวเตอร์ หากมีแอพโมบายเมื่อไหร่สำนักงานปศุสัตว์จังหวัดจะแจ้งให้ทราบอีกครั้ง

จัดทำโดย

กลุ่มพัฒนาคุณภาพสินค้าปศุสัตว์

สำนักงานปศุสัตว์จังหวัดชุมพร

ติดต่อสอบถาม 077-511614 ต่อ 13